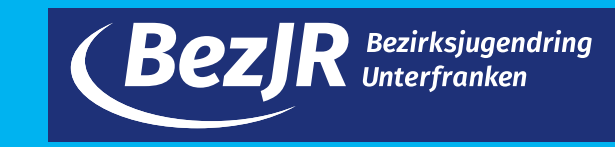

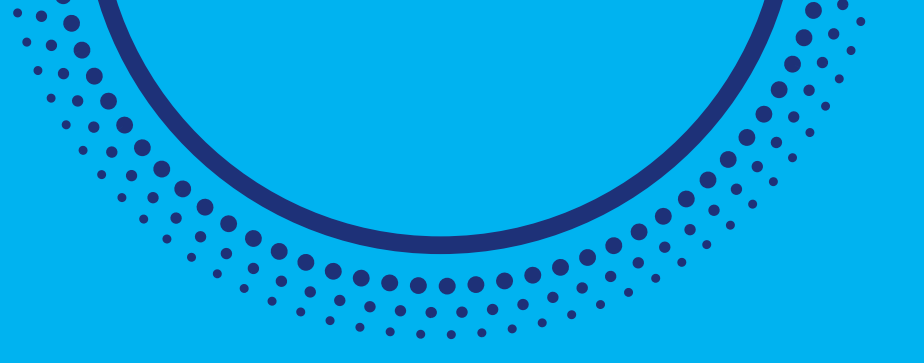

## Canva lernen

# Schritt für Schritt

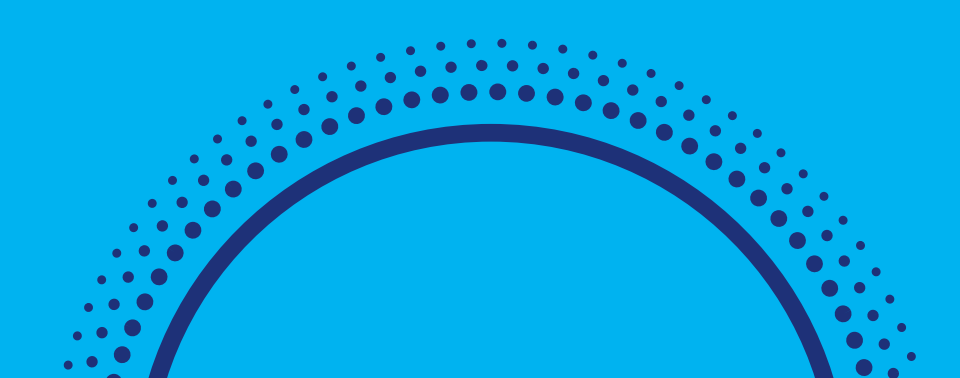

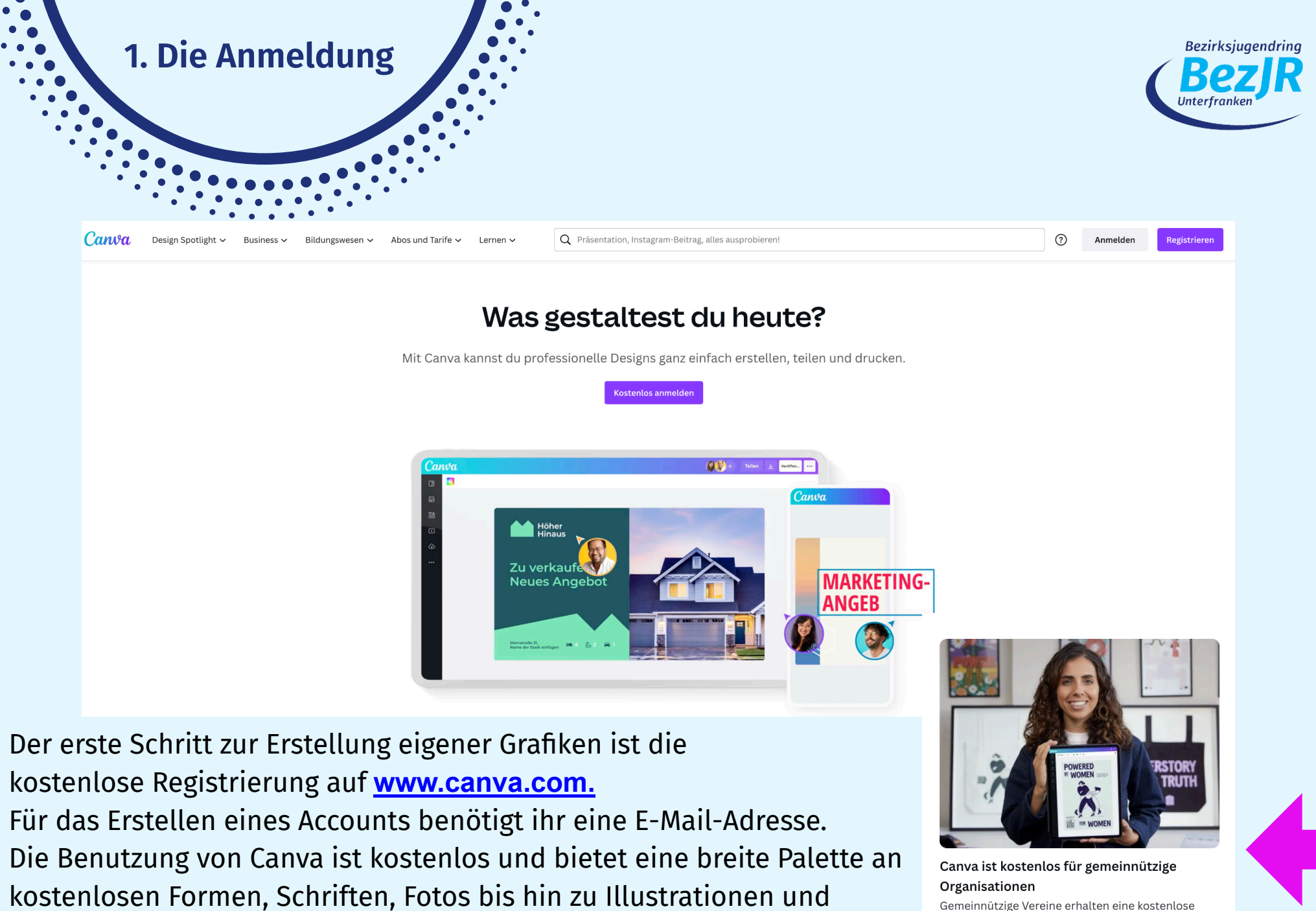

Gemeinnützige Vereine erhalten eine kostenlose Version von Canva, um weiterhin großartige Arbeit in der Welt leisten zu können.

Weitere Funktionen und Inhalte erhält man in einer kostenpflichtigen "PRO Version".

Unzähligen Design-Vorlagen.

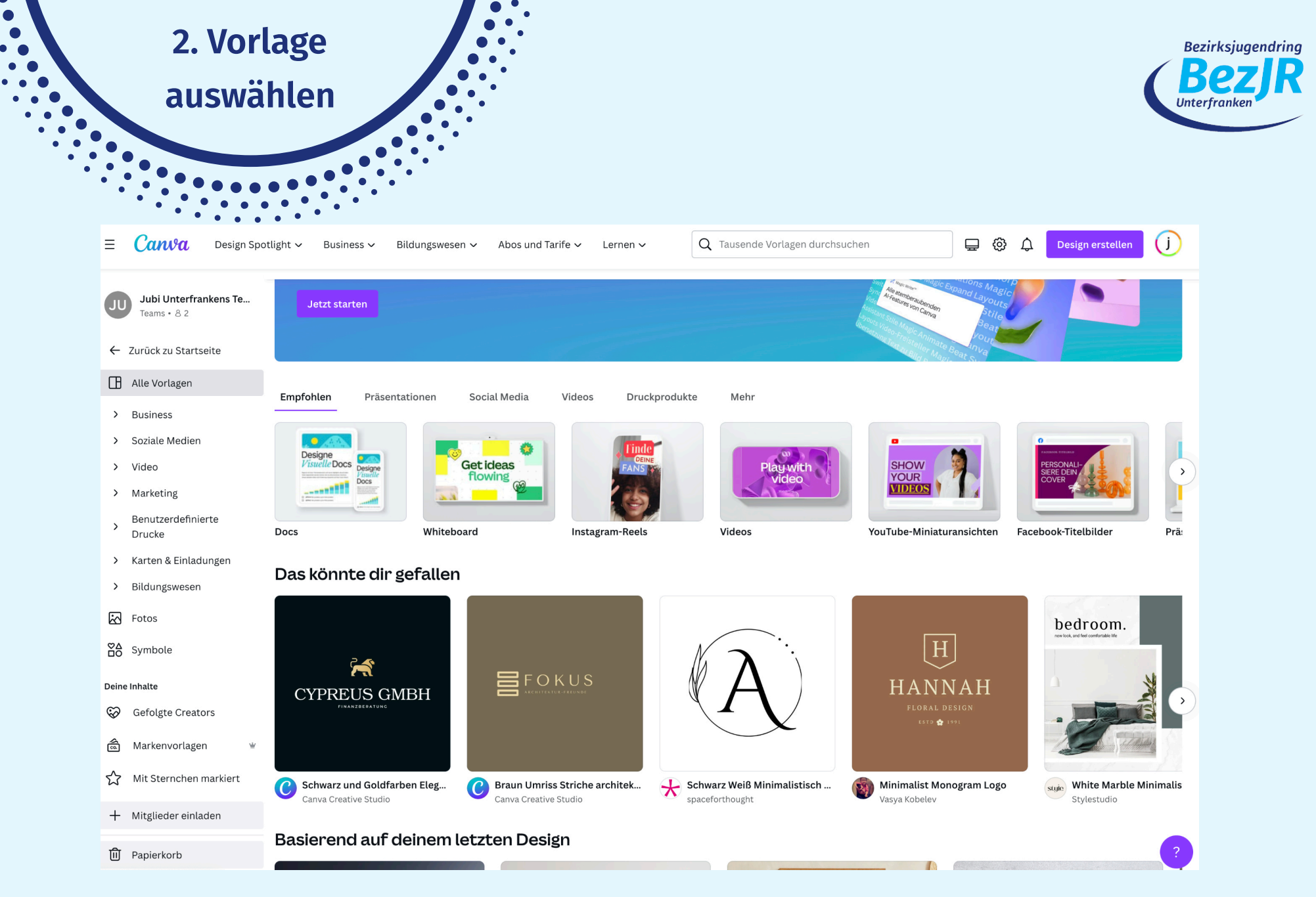

Anschließend könnt ihr euch eine der vielen Vorlagen aussuchen.

Dabei stehen unter anderem folgende Formatvorlagen zur Auswahl: Beiträge in sozialen Medien, Präsentationen, Lebensläufe, Zertifikate, Buch-Cover, Infografiken, Flyer, Poster, Speiseund Getränkekarten, Visitenkarten(Post)karten, Einladungen, Fotocollagen ...

### 3. Erstellen einer

Grafik

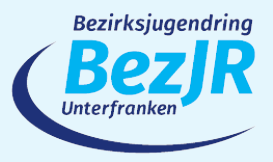

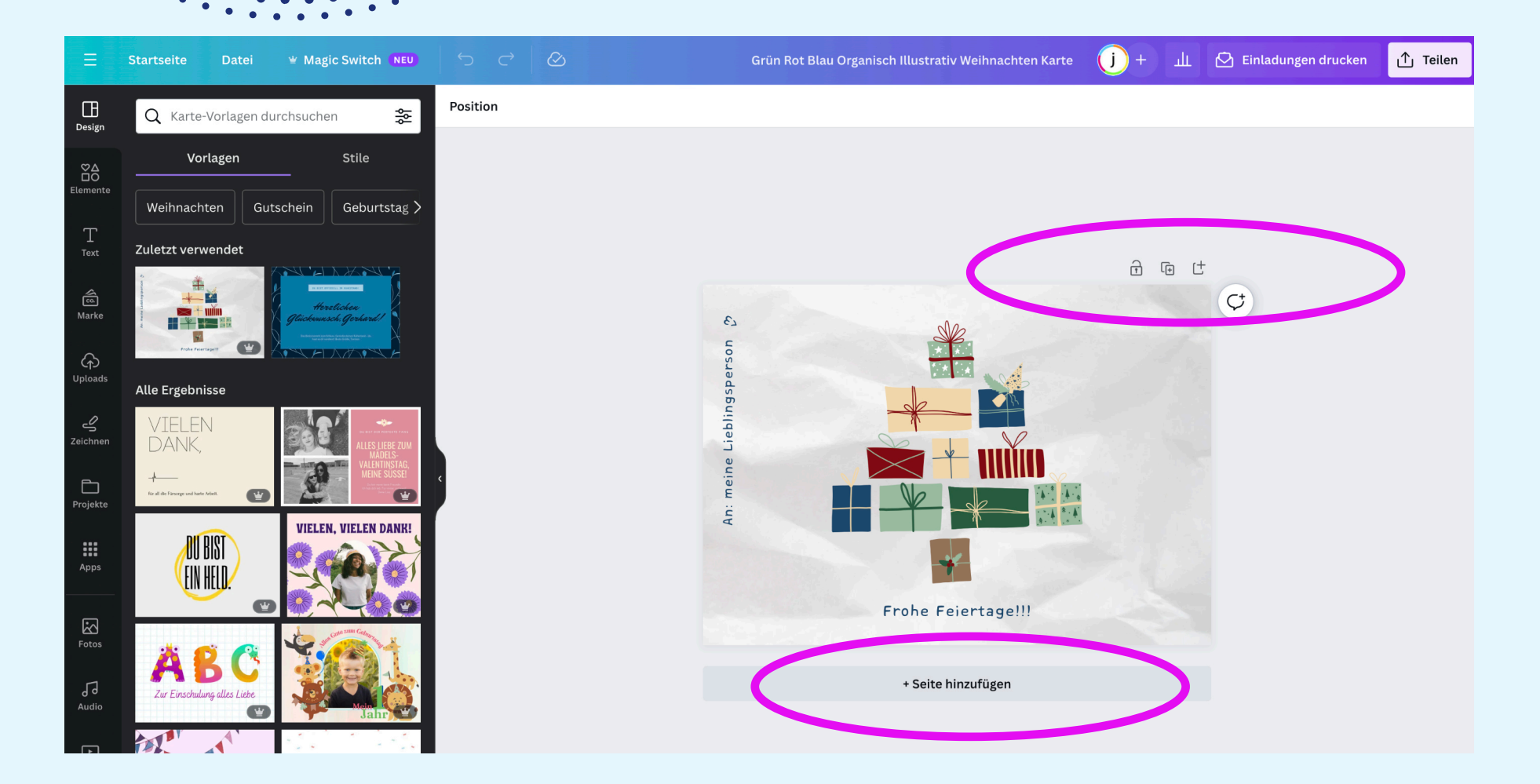

Klickt man auf die gewünschte Vorlage, wird diese in einem neuen Fenster geöffnet.

Indem man auf den Button "Seite hinzufügen" klickt, kann man weitere leere Seiten in diesem Format erstellen oder den Entwurf duplizieren. (Über dem Bild das + Symbol)

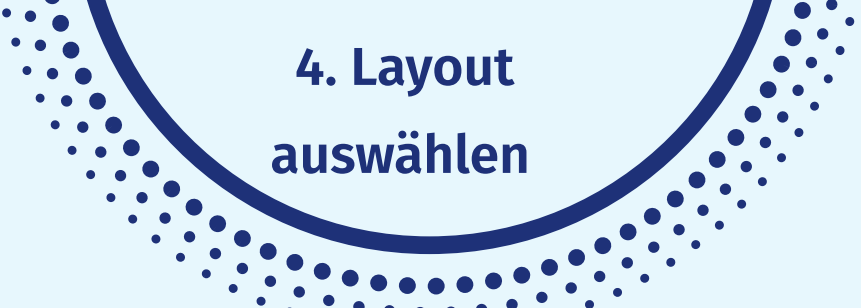

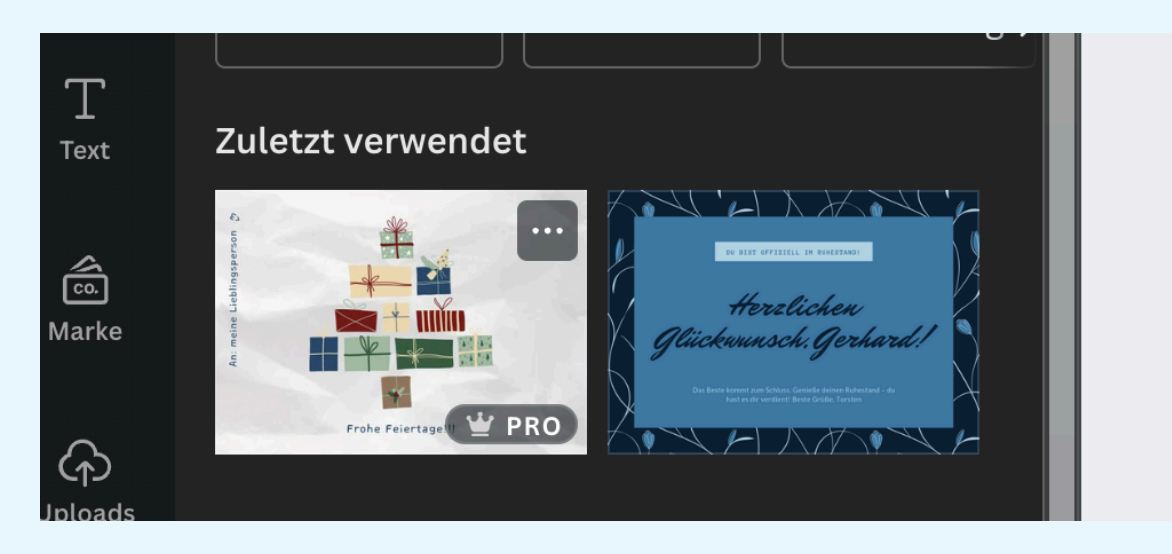

Auf der linken Seite erscheinen nun mehrere Rubriken:

#### Die wichtigsten:

Design, Elemente, Text, Hintergrund und Uploads. Unter Vorlagen findet ihr Beispiele, die man nach Belieben anpassen kann.

**Wichtig:** Wählt nur die Designs, Textvorlagen und Elemente aus, die nicht mit PRO gekennzeichnet sind!

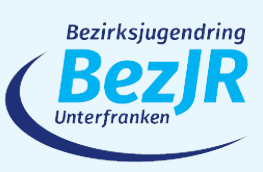

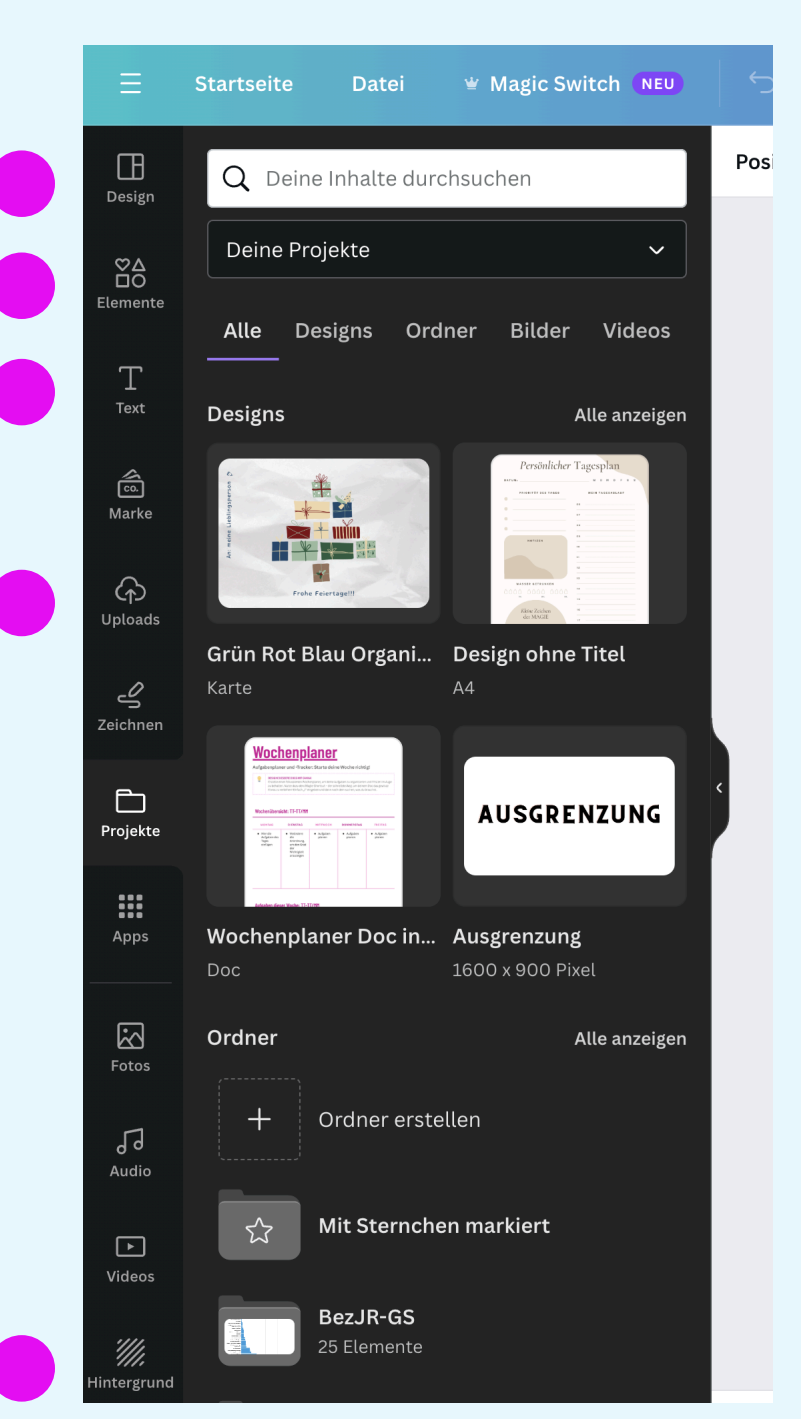

5. Symbole

einfügen

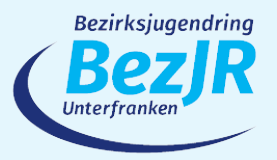

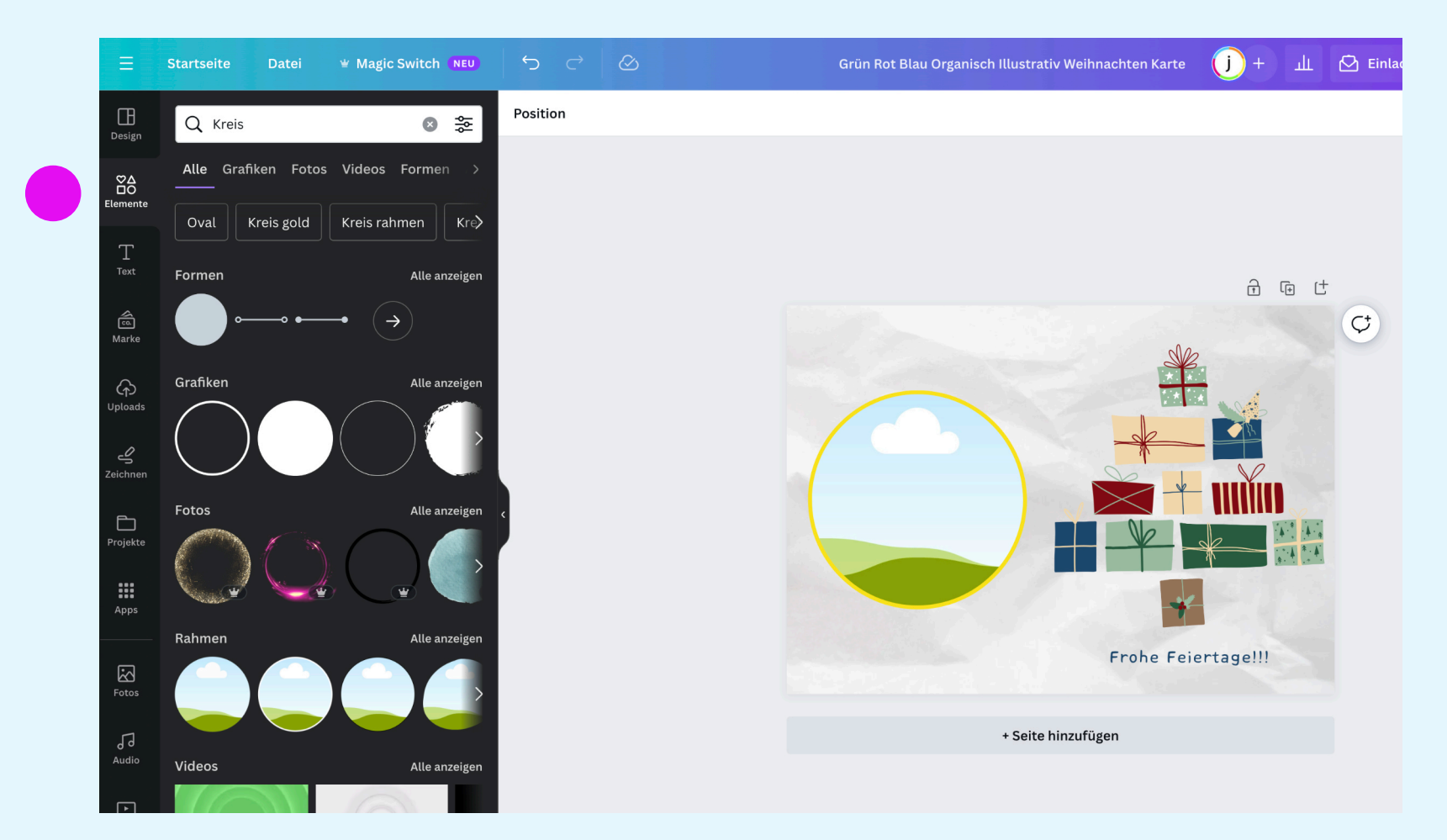

Unter der Kategorie Elemente könnt ihr unter anderem verschiedene Formen, Symbole, Illustrationen, Fotos oder Rahmen in die Grafik einbauen. Hierzu klickt man auf das gewünschte Element und zieht es auf die Vorlage. Bereits vorhandene Elemente lassen sich durch anklicken und die Taste "Entf" oder das Papierkorb-Symbol entfernen oder bearbeiten.

#### 6. Text einfügen

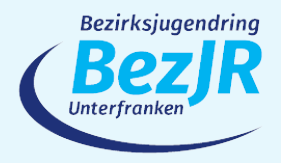

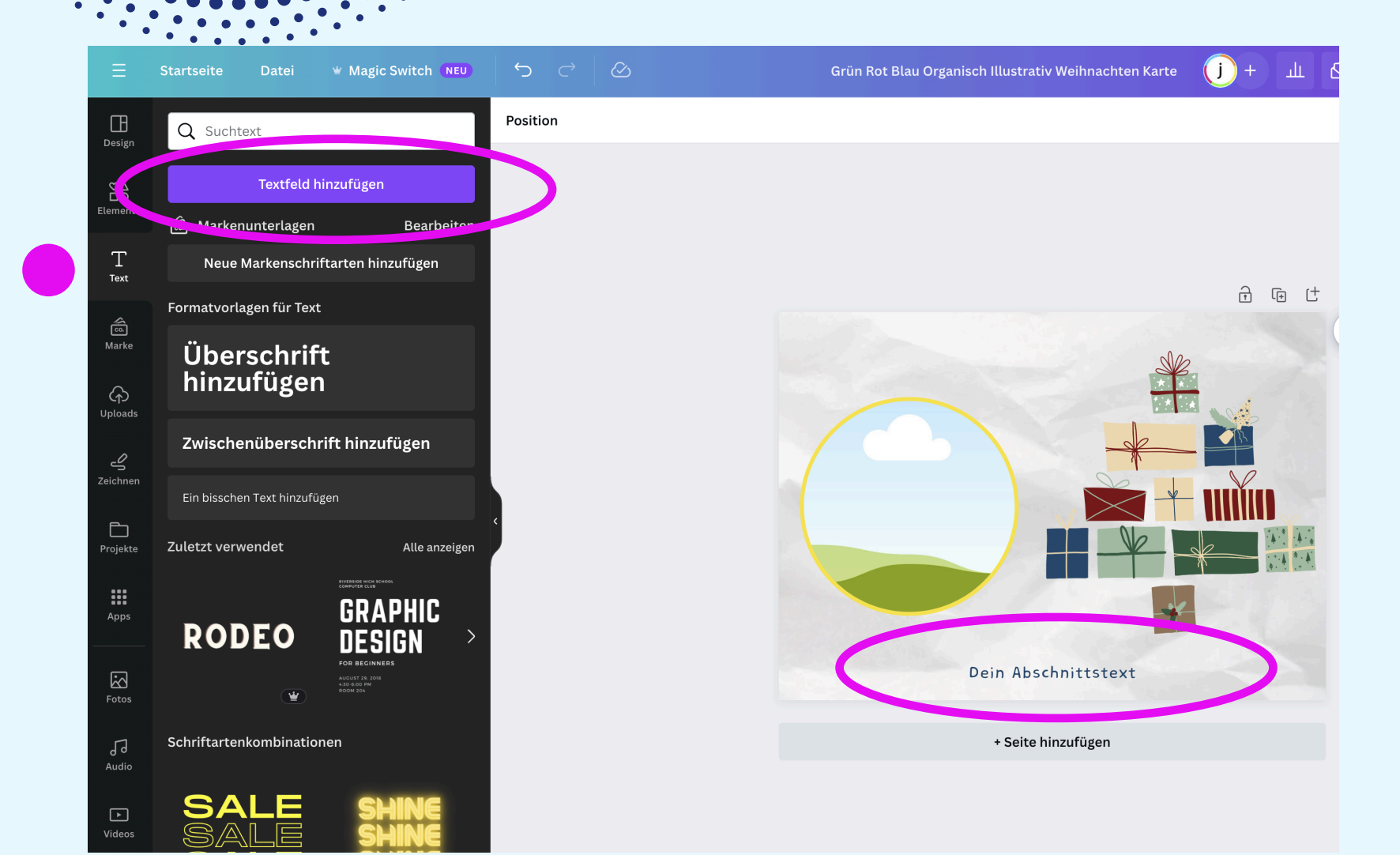

Unter Text: Hier lassen sich etliche Schriftarten für die eigene Grafik finden. Durch klicken auf "Textfeld hinzufügen", wird ein neues Textfeld ohne vorgewähltes Design hinzugefügt.

#### 7. Eigene Inhalte

hinzufügen

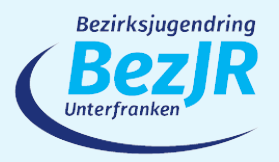

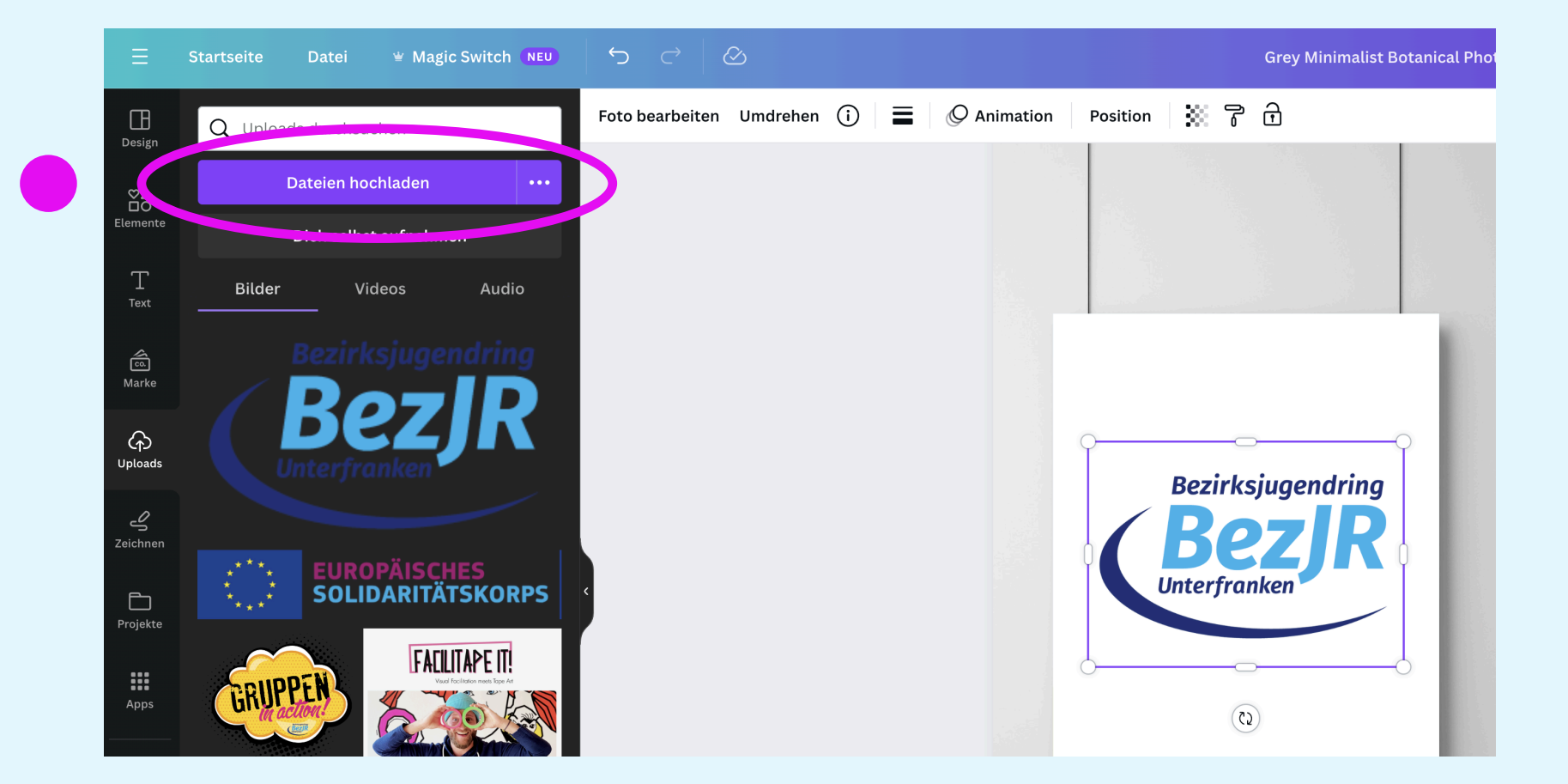

Unter "Dateien hochladen", kann man eigene Bilder, **Logos** oder Illustrationen hochladen und verwenden. Hierzu klickt man auf den Button Dateien hochladen und wählt diese auf dem eigenen Computer aus. Alle Möglichkeiten aus dem Menü lassen sich einfach per Drag and Drop auf die Arbeitsfläche ziehen.

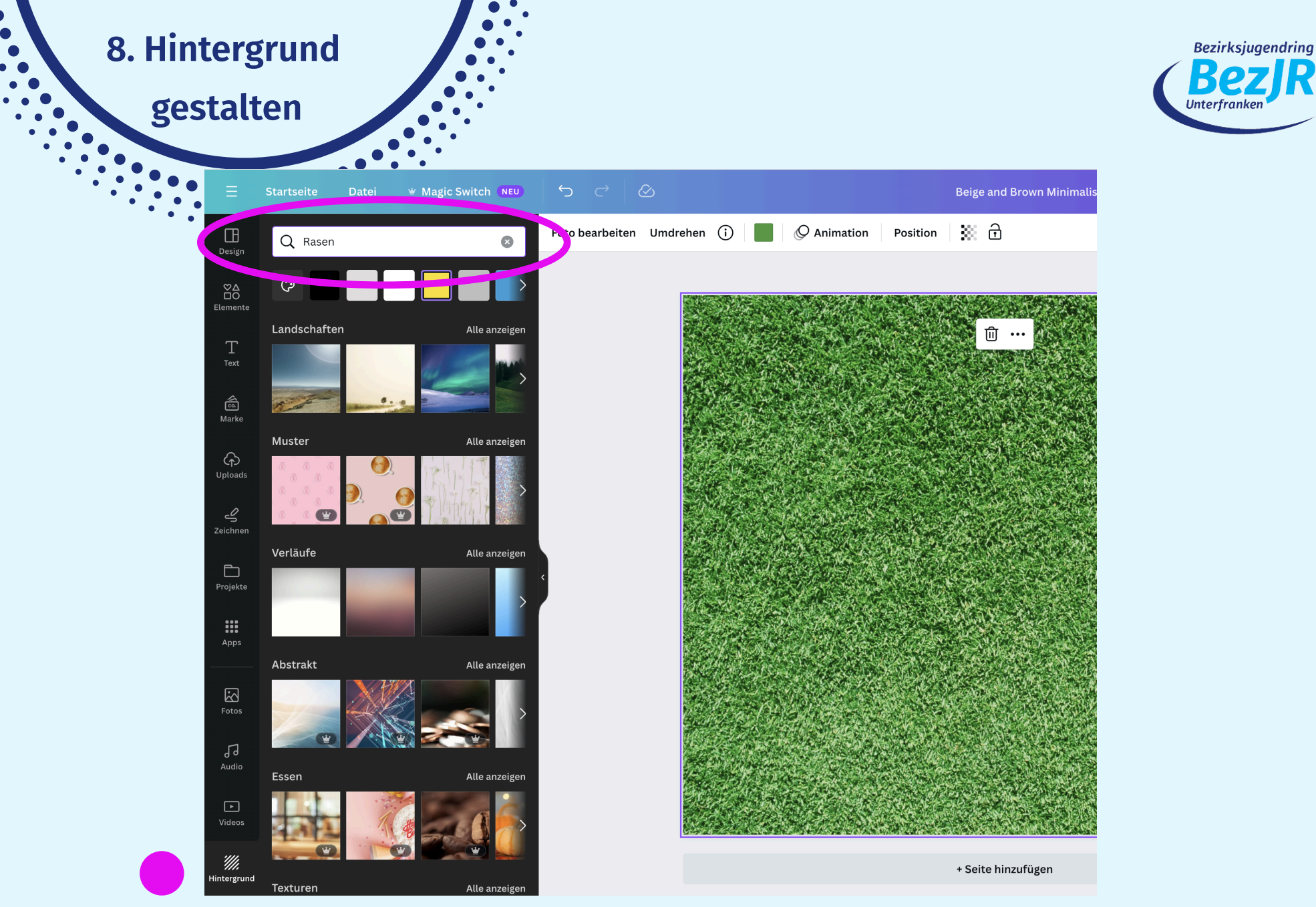

Hintergrund: es gibt zahlreiche Vorlagen, mit denen man der Grafik einen eigenen Stil verleihen kann. Klickt dazu einfach auf eines der angezeigten Hintergrund-Designs z.B. der Kategorien Landschaften, Muster, Texturen etc. **Unter der Lupe kann man auch alle Menüpunkte immer gezielt durchsuchen z.B nach Rasen.** 

#### 9. Grafik teilen

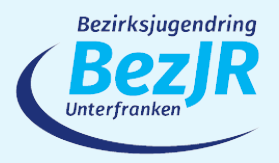

| Design ohne    | Titel - Facebook-Beitrag j + 山 个 Teilen                    | Design ohne Ti               | itel – Facebook-Beitrag 🧊 + 🏦 🚹 Teilen       |
|----------------|------------------------------------------------------------|------------------------------|----------------------------------------------|
| • ∭ ⊡          | Dieses Design teilen                                       |                              |                                              |
|                | Personen mit Zugriff Bearbeiten                            |                              | < Download                                   |
|                | Personen, Gruppen oder dein Team hinzufügen                |                              | Dateityp                                     |
| . <u>û</u>     | <u>)</u> +                                                 | NALASSINAN GUNARGUNARLAGINAN |                                              |
|                | Kollaborationslink                                         |                              | PNG EMPFORIEN                                |
|                | 🔂 Nur du hast Zugriff 🗸 🗸                                  |                              | Größe × 1                                    |
|                | Link kopieren                                              |                              | 940 × 788 px                                 |
|                |                                                            |                              | Transparenter Hintergrund                    |
|                | T C P S                                                    |                              | Datei komprimieren (geringere Qualität)      |
|                | Markenvorlage Facebook-Seite Veröffentli- Link für öffent- |                              |                                              |
|                | chung planen liche Ansicht                                 |                              | Download-Einstellungen speichern             |
|                | ⊥ Download >                                               |                              | Download                                     |
|                | In den sozialen Medi zwellen                               |                              |                                              |
|                |                                                            | a sea an                     | Spare Zeit – plane dieses Design für         |
|                |                                                            |                              | deine Social-Media-Plattformen. <u>Jetzt</u> |
|                | ••• Mehr >                                                 |                              |                                              |
| 大学のないないないであってい |                                                            |                              |                                              |

Die erstellte Grafik könnt ihr teilen, herunterladen oder veröffentlichen. Hierzu klickt man mit der Maus auf Teilen in der oberen rechten Ecke. Unter Download könnt ihr die erstellte Datei in verschiednen Formaten z.B. als png Bild sogar mit Transparentem Hintergrund downloaden und überall einfügen.

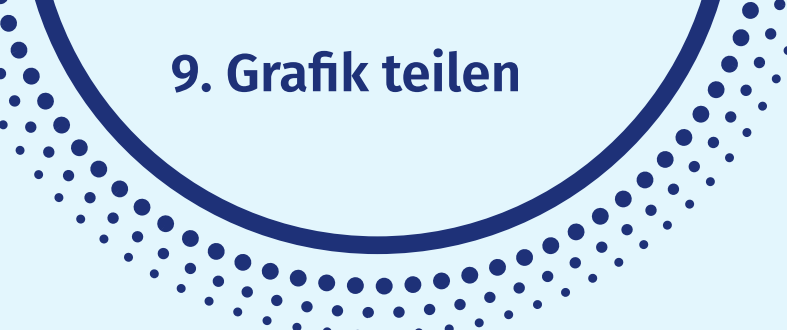

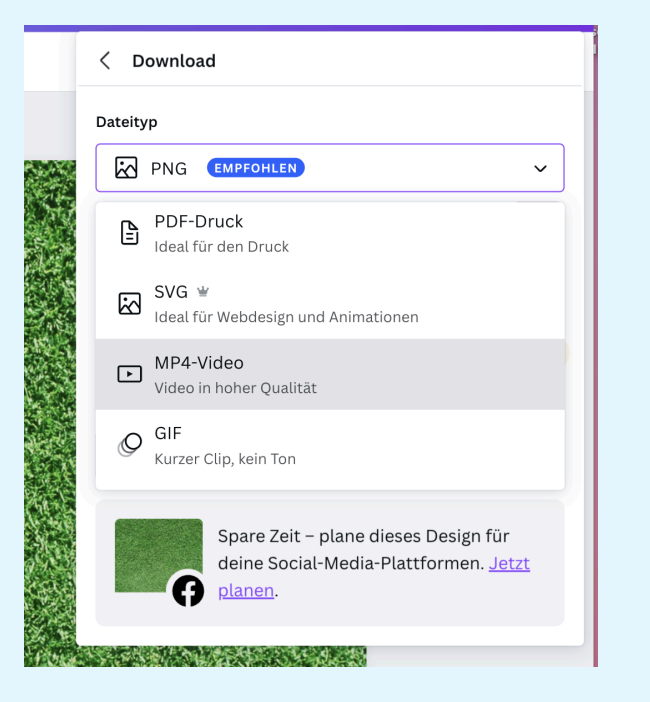

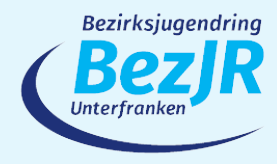

Es sind natürlich auch PDF Format oder Video Formate möglich, denn ihr könnt animierte Grafiken erstellen und sogar ganze Filme, animierte Präsentationen, Insta Reels etc.

All eure Grafiken und Designs werden automatisch gespeichert und ihr könnt sie jederzeit verändern.

Am besten ihr benennt diese jedoch selber!

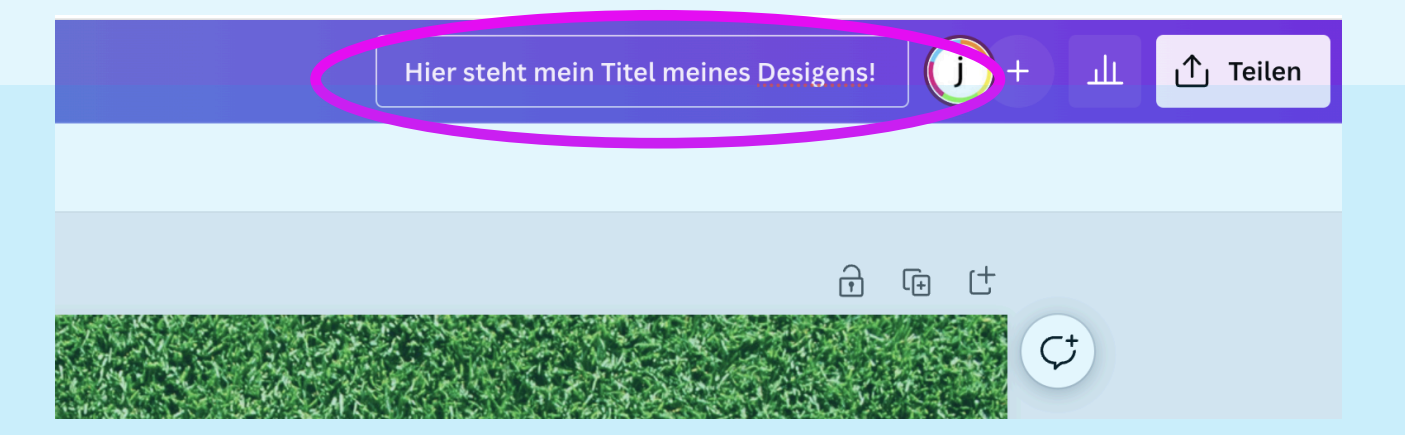

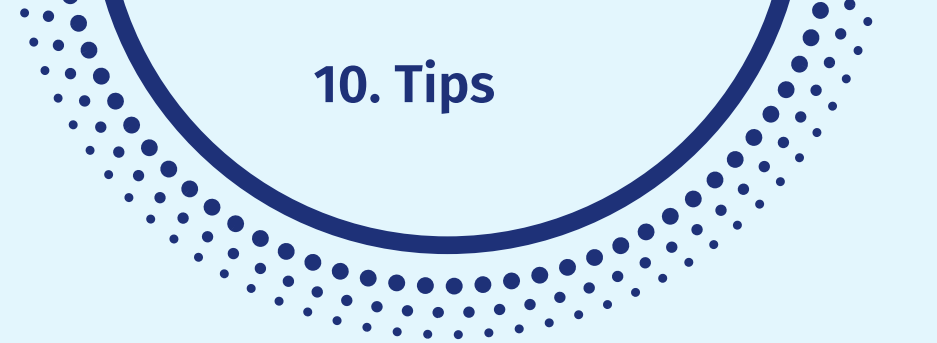

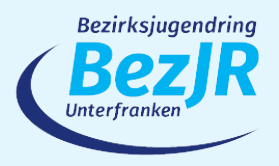

## YouTube Tips:

**Canva Basics** 

https://www.youtube.com/watch?v=tdjJ4Is2MQI

https://www.youtube.com/watch?v=uUSbzNEbl6Y

Verschiedenen Canva Tutorials Schritt für Schritt https://www.youtube.com/@FeliciaSimon

## Viel Erfolg mit Canva wünscht der BezJR Unterfranken!